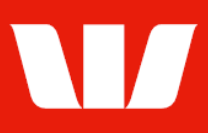

## Creating payments.

Follow this guide to create payments in Corporate Mobile.

To perform this procedure you require **Creator** access to the **Transfer funds**, **BPAY** or **Existing beneficiary payment** features, access to an **Office** that allows payments and a **Debit account** within that office.

Please refer to the **How to access Corporate Mobile** quick reference guide for assistance on how to sign in to Corporate Mobile.

### **Getting started**

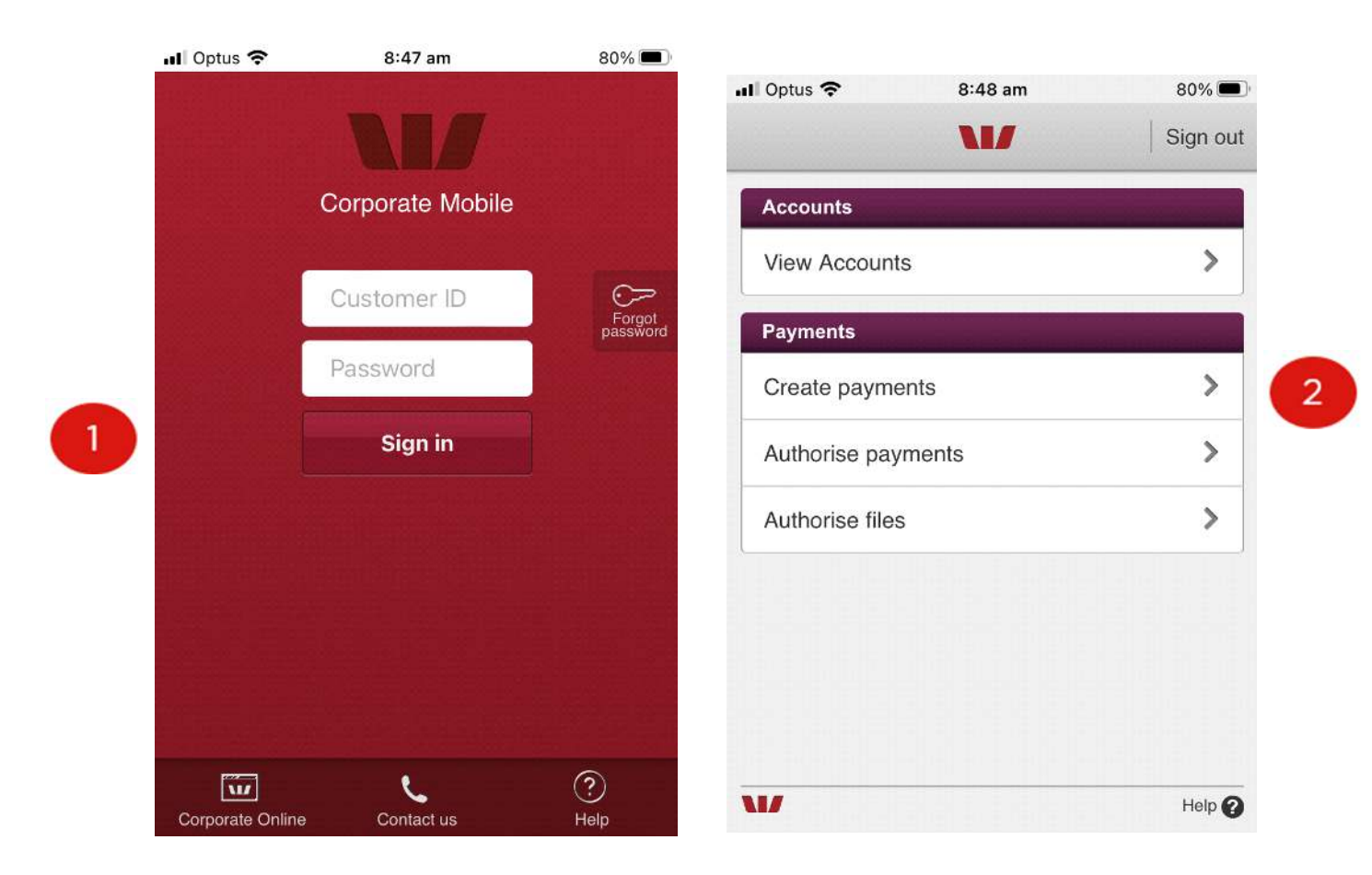

**Step 1:** Enter your 8 digit **Customer ID** and case sensitive **Password**, and then select **Sign in**.

Remember your sign-in password is case sensitive.

The options displayed are based on your Corporate Online access.

#### Step 2: Select Create payments

Note: Where your access allows you to both Create and Authorise payments you will be required to enter your token details.

#### Next steps ...

- To make a payment to a single authorised **existing beneficiary** refer to page 2.
- To transfer funds between two accounts refer to page 3.
- To make a **BPAY** payment refer to page 4.

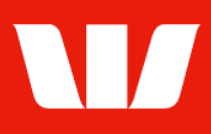

### Creating an existing beneficiary payment

| A Beneficiary                            | Search Transfer                                                | BPAY    |
|------------------------------------------|----------------------------------------------------------------|---------|
| From account                             | Sydney Central Office<br>Test Account 1<br>032000 431376 - AUD | 3       |
| Description:<br>Appears on yo<br>account | Optional<br>ur                                                 |         |
| To:                                      |                                                                |         |
|                                          | Add beneficiary                                                |         |
| Date:                                    | 25 Jul 2023                                                    | Ê       |
|                                          | Authorise now                                                  |         |
| Canc                                     | el Sand to a                                                   | thorise |

| 4                                               | <b>*</b> { ?I                                                         | 63% 🗎 3:57 pm            |   |
|-------------------------------------------------|-----------------------------------------------------------------------|--------------------------|---|
| <                                               | Create payment                                                        | Sign out                 |   |
| Beneficiary pay                                 | rment                                                                 |                          |   |
| From account:                                   | Sydney Central Office<br><b>Test Account 2</b><br>032000 431384 - AUD | >                        |   |
| Description:<br>Appears on your<br>account      | Payment to ABC                                                        |                          |   |
| То:                                             |                                                                       |                          |   |
| ABC Company<br>032000 431376                    | - AUD                                                                 | Θ                        |   |
| Amount AUD:                                     | \$0.06                                                                |                          | 5 |
| Payment metho                                   | od: Osko                                                              | ~                        | 6 |
| Reference:                                      | Up to 35 characters                                                   |                          |   |
| Description:                                    | Up to 280 characters                                                  |                          | 7 |
|                                                 |                                                                       |                          |   |
| Date:                                           | 25 Jul 2023                                                           | Ē                        | 8 |
| Please ensure the<br>authorising this p         | ere are <u>available funds befo</u><br>ayment.                        | ore                      |   |
| Please ensure ac<br>used to process t<br>times. | count details are correct as<br>he payment. Check <u>payme</u>        | s they are<br>nt cut-off |   |
|                                                 | Authorise now                                                         |                          |   |
| Cance                                           | Send to                                                               | authorise                | 9 |
| 17                                              |                                                                       | Help 🕜                   |   |

**Step 1:** Select the **Beneficiary** tab at the top of the screen.

**Step 2:** Select **From account** to choose the account to make the payment from.

**Step 3:** Enter the **Description** to appear on the From account statement.

**Step 4:** Select **Add beneficiary** to search for and select the beneficiary to pay.

#### Notes:

Only 1 beneficiary can be added to the payment and its account details must be in the same currency and country as the debit account. **Step 5:** Enter or update the **Amount** of the payment.

**Step 6:** Confirm or update the **Payment method**. (where applicable based on payment type)

Note: These values can only be changed when the selected beneficiary's details are not locked.

**Step 7:** Confirm or update the **Reference** (Osko payments in Australia only) and **Description** to be passed to the beneficiary

**Step 8:** Confirm or update the **Date** the beneficiary is to receive payment.

Step 9: If your access allows select Authorise now, otherwise select Send to authorise.

Corporate Mobile displays confirmation that the payment has been created or created and authorised plus the payment status.

Select **OK** to return to the Main menu.

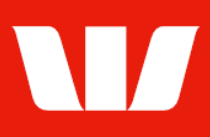

### **Creating a Funds Transfer**

| La Beneficiary                             | Transfer                                                   | BPAY     |
|--------------------------------------------|------------------------------------------------------------|----------|
| From account:                              | FMS Test Customer<br>Test Account 1<br>032000 431376 - AUD | ;        |
| Description:<br>Appears on your<br>account | Optional<br>r                                              |          |
| To:                                        |                                                            |          |
| Select account                             |                                                            | >        |
| Date:                                      | 25 Jul 2023                                                | Ê        |
|                                            | Authorise now                                              |          |
| Cance                                      | I Send to a                                                | uthorise |

**Step 1:** Select the **Transfer** tab at the top of the screen.

**Step 2:** Select **From account** to choose the account to make the transfer from.

**Step 3:** Enter the **Description** to appear on the From account statement.

**Step 4: Select account** to search for and select the account to transfer to.

|                                            | Test Account 1<br>032000 431376 - AUD | >      |   |
|--------------------------------------------|---------------------------------------|--------|---|
| Description:<br>Appears on your<br>account | Transfer to 431384                    |        |   |
| To:                                        |                                       |        |   |
| Test Account 2<br>032000 431384            | - AUD                                 | Θ      |   |
| Amount AUD:                                | \$20.00                               |        | 5 |
| Description:<br>Appears on to<br>account   | Transfer from 431376                  |        | 6 |
| Date:                                      | 25 Jul 2023                           |        | 7 |
| Please check <u>pay</u>                    | ment cut-off times.                   |        |   |
|                                            | Authorise now                         |        | 8 |
| Cancel                                     | Send to aut                           | horise |   |
| V                                          |                                       | Help 🕜 |   |

**Step 5:** Enter the **Amount** to be transferred.

**Step 6:** Enter the **Description** to appear on the To account statement.

**Step 7:** Confirm or update the **Date** the transfer is to occur.

**Step 8:** Where no authorisation is required select **Submit** 

#### or

If your access allows select **Authorise now**, otherwise select **Send to authorise**.

Corporate Mobile displays confirmation that the payment has been created or created and authorised plus the payment status.

Where the status indicated is "Unauthorised" or "Partially authorised" further authorisation is required before the payment will be made on the selected date.

Select **OK** to return to the Main menu.

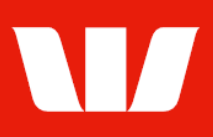

### Creating a BPAY payment to an existing biller

| 🛓 Beneficia                             | ry 😽 Transfer                                                             | BPAY     |
|-----------------------------------------|---------------------------------------------------------------------------|----------|
| From accou                              | nt: Sydney Central Office<br><b>Test Account 1</b><br>032000 431376 - AUI | D        |
| Description:<br>Appears on y<br>account | Optional<br>our                                                           |          |
| То:                                     |                                                                           |          |
|                                         | + Add biller                                                              |          |
| Date:                                   | 25 Jul 2023                                                               | Ê        |
|                                         | Authorise now                                                             |          |
| Car                                     | cel Send to                                                               | authoris |

**Step 1:** Select the **BPAY** tab at the top of the screen.

**Step 2:** Select **From account** to choose the account to make the payment from.

**Step 3:** Enter the **Description** to appear on the From account statement.

**Step 4:** Select **Add biller** to search for and select the biller to pay.

Note: Only 1 biller can be added to the payment

|                                            | ≉ i¥i 4" . <b>⊪</b> 81%                                        | 8:52 AM  |   |
|--------------------------------------------|----------------------------------------------------------------|----------|---|
| From account:                              | Sydney Central Office<br>Test Account 1<br>032000 431376 - AUD | >        |   |
| Description:<br>Appears on your<br>account | Water bill                                                     |          |   |
| То:                                        |                                                                |          |   |
| WATER BILL<br>8888 - SA WATE               | R                                                              | 8        |   |
| Biller reference:                          | 06014172                                                       |          | 5 |
| Amount AUD:                                | \$157.36                                                       |          | 5 |
| Date:                                      | 25 Jul 2023                                                    |          | 7 |
| Please check <u>payn</u>                   | nent cut-off times.                                            |          |   |
|                                            | Authorise now                                                  |          |   |
| Cancel                                     | Send to au                                                     | ithorise | 8 |
|                                            |                                                                | Help 🕥   |   |

Step 5: Confirm or update the Biller reference.Step 6: Confirm or update the Amount of the bill.

**Step 7:** Confirm or update the **Date** the biller is to receive payment.

**Step 8:** If your access allows select **Authorise now**, otherwise select **Send to authorise**.

Corporate Mobile displays confirmation that the payment has been created or created and authorised plus the payment status.

Where the status indicated is "Unauthorised" or "Partially authorised" further authorisation is required before the payment will be made on the selected date.

Select **OK** to return to the Main menu.